https://tice42.enseigne.ac-lyon.fr/spip/spip.php?article140

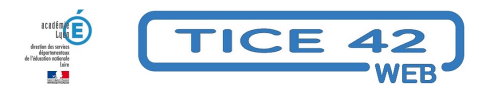

## nettoyer un PC

- Logiciels et sites web - Utilitaires -

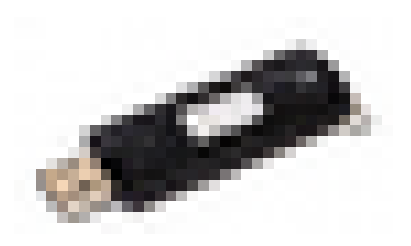

Date de mise en ligne : vendredi 7 novembre 2014

Copyright © TICE 42 - Tous droits réservés

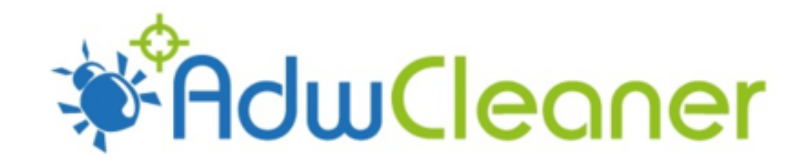

## Problème :

Après certaines manipulations non maîtrisées, mon PC ouvre des fenêtres publicitaires sans mon autorisation !

## **Solutions :**

- Télécharger le logiciel adwcleaner
- Lancer adwcleaner (double clic sur son icône)
- Une fois le logiciel ouvert, cliquer sur le bouton "scanner"
- Le logiciel recherche les éléments perturbateurs, cela peut prendre quelques minutes.
- Lorsque la recherche est terminée, parcourez les onglets "services", "dossiers", ... et décochez éventuellement les éléments que vous souhaitez conserver.
- Cliquer sur le bouton "Nettoyer".

Si cela ne suffit pas, vous pouvez installer et utiliser les logiciels Roguekiller et Malwarebytes Anti-Malware

En général, les apparitions de fenêtres publicitaires, de barres de recherche dans le navigateur, de pages d'accueil non désirées sont liées à **l'installation de logiciels téléchargés et installés sans précaution**.

Deux conseils pour éviter ces désagréments :

- Choisir le site de l'éditeur du logiciel pour le télécharger et éviter ceux qui proposent un catalogue de logiciels provenant d'éditeurs différents.
- Lors de l'installation, prendre le temps de lire les différentes fenêtres et décocher les propositions d'installations supplémentaires.